Media Belajar VB.Net Online & Bimbingan Tugas Akhir - Skripsi

## **APLIKASI PENGOLAHAN NILAI - VB.NET**

Video tutorial dan project lihat link di bawah ini <u>https://uusrusmawan.com/ aplikasi-program-pengolahan-nilai-untuk-tugas-akhir-skripsi.php</u>

## Membuat Database Dan Tabel

Lakukan langkah-langkah di bawah ini untuk membuat database dan tabel.

- 1. Buka database access 2003
- 2. Buatlah sebuah database yang baru kemudian tulis nama database "DBNilai.mdb" dan simpan di posisi DEBUG project anda
- 3. Kemudian buatlah tabel user dengan cara klik menu Create >> Table >> Klik kanan table1 >> Design View dan tulis nama tabel
- 4. Selanjutnya buatlah beberapa tabel dengan struktur berikut ini :

Tabel user aplikasi pengolahan nilai

|   | TBLUser    |           |  |  |
|---|------------|-----------|--|--|
|   | Field Name | Data Type |  |  |
| P | Id_User    | Text      |  |  |
|   | Nama_User  | Text      |  |  |
|   | Pwd_User   | Text      |  |  |
|   | Status     | Text      |  |  |

Tabel mahasiswa aplikasi pengolahan nilai

|   | TBLMahasiswa   |           |  |  |
|---|----------------|-----------|--|--|
|   | Field Name     | Data Type |  |  |
| P | ID_Mahasiswa   | Text      |  |  |
|   | Nama_Mahasiswa | Text      |  |  |
|   | Kelas          | Text      |  |  |
|   | Jurusan        | Text      |  |  |

Tabel mata kuliah aplikasi pengolahan nilai

|   | TBLMTKuliah |           |  |  |
|---|-------------|-----------|--|--|
|   | Field Name  | Data Type |  |  |
| P | ID_MTKuliah | Text      |  |  |
|   | MataKuliah  | Text      |  |  |
|   | SKS         | Number    |  |  |
|   | Semester    | Text      |  |  |

Media Belajar VB.Net Online & Bimbingan Tugas Akhir - Skripsi

### Tabel dosen aplikasi pengolahan nilai

|   | TBLDosen   |           |  |  |
|---|------------|-----------|--|--|
|   | Field Name | Data Type |  |  |
| P | ID_Dosen   | Text      |  |  |
|   | Nama_Dosen | Text      |  |  |

Tabel detaildosen aplikasi pengolahan nilai

| TBLDetailDosen |           |  |  |
|----------------|-----------|--|--|
| Field Name     | Data Type |  |  |
| ID_Dosen       | Text      |  |  |
| ID_MTKuliah    | Text      |  |  |

Tabel nilai aplikasi pengolahan nilai

|   | TBLNilai     |           |  |  |
|---|--------------|-----------|--|--|
| 4 | Field Name   | Data Type |  |  |
|   | ID_Mahasiswa | Text      |  |  |
|   | ID_MTKuliah  | Text      |  |  |
|   | ID_Dosen     | Text      |  |  |
|   | Absen        | Number    |  |  |
|   | Tugas        | Number    |  |  |
|   | UTS          | Number    |  |  |
|   | UAS          | Number    |  |  |
|   | Nilai        | Number    |  |  |
|   | Mutu         | Text      |  |  |
|   | Keterangan   | Text      |  |  |

## Relasi Tabel aplikasi pengolahan nilai

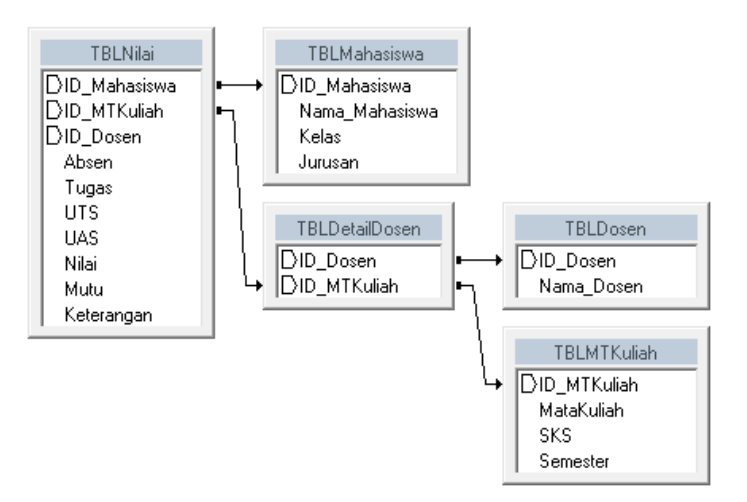

Media Belajar VB.Net Online & Bimbingan Tugas Akhir - Skripsi

## **TABEL APLIKASI PENGOLAHAN NILAI**

| User aplikasi pengolahan nilai |      |        |             |  |
|--------------------------------|------|--------|-------------|--|
| Nama Field                     | Tipe | Ukuran | Keterangan  |  |
| Id_User                        | Text | 5      | Primary Key |  |
| Nama_User                      | Text | 30     |             |  |
| Pwd_User                       | Text | 10     |             |  |
| Sttaus                         | Text | 20     |             |  |

#### тт

### Mahasiswa aplikasi pengolahan nilai

| Nama Field     | Tipe | Ukuran | Keterangan  |
|----------------|------|--------|-------------|
| Id_Mahasiswa   | Text | 5      | Primary Key |
| Nama_Mahasiswa | Text | 30     |             |
| Kelas          | Text | 5      |             |
| Jurusan        | Text | 30     |             |

### Matakuliah aplikasi pengolahan nilai

| Nama Field  | Tipe   | Ukuran | Keterangan  |
|-------------|--------|--------|-------------|
| Id_Mtkuliah | Text   | 4      | Primary Key |
| Matakuliah  | Text   | 30     |             |
| Sks         | Number | Byte   |             |
| Semester    | Text   | 2      |             |

Dosen aplikasi pengolahan nilai

| Nama Field | Tipe | Ukuran | Keterangan  |
|------------|------|--------|-------------|
| Id_Dosen   | Text | 3      | Primary Key |
| Nama_Dosen | Text | 30     |             |

### Detaildosen aplikasi pengolahan nilai

| Nama Field  | Tipe | Ukuran | Keterangan  |
|-------------|------|--------|-------------|
| Id_Dosen    | Text | 3      | Foreign Key |
| Id_Mtkuliah | Text | 4      | Foreign Key |

### Nilai aplikasi pengolahan nilai

| Nama Field   | Tipe   | Ukuran | Keterangan  |
|--------------|--------|--------|-------------|
| Id_Nilai     | Text   | 5      | Primary Key |
| Id_Mahasiswa | Text   | 5      | Foreign Key |
| Id_Mtkuliah  | Text   | 4      | Foreign Key |
| Id_Dosen     | Text   | 3      | Foreign Key |
| Absen        | Number | Byte   |             |

Media Belajar VB.Net Online & Bimbingan Tugas Akhir – Skripsi

| Tugas      | Number | Byte |  |
|------------|--------|------|--|
| Uts        | Number | Byte |  |
| Uas        | Number | Byte |  |
| Nilai      | Number | Byte |  |
| Mutu       | Text   | 5    |  |
| Keterangan | Text   | 15   |  |

Unnormal aplikasi pengolahan nilai

Id\_User Nama User Pwd\_User Status Id\_Mahasiswa Nama\_Mahasiswa Kelas Jurusan Id\_Mtkuliah Matakuliah Sks Semester Id\_Dosen Nama\_Dosen Id Dosen Id Mtkuliah Id\_nilai Id\_Mahasiswa Id\_Mtkuliah Id\_Dosen Absen Tugas Uts Uas Nilai Mutu Keterangan

Media Belajar VB.Net Online & Bimbingan Tugas Akhir – Skripsi

Normal 1 aplikasi pengolahan nilai

Id\_User \* Nama\_User Pwd\_User Status Id\_Mahasiswa \* Nama\_Mahasiswa Kelas Jurusan Id Mtkuliah \* Matakuliah Sks Semester Id\_Dosen \* Nama\_Dosen Id\_nilai \* Absen Tugas Uts Uas Nilai Mutu Keterangan

Media Belajar VB.Net Online & Bimbingan Tugas Akhir – Skripsi

Normal 2 aplikasi pengolahan nilai

| Id_User *<br>Nama_User<br>Pwd_User<br>Status<br>Id_Mahasiswa *<br>Nama_Mahasiswa<br>Kelas<br>Jurusan | Id_nilai *<br>Id_mahasiswa **<br>Id_mtkuliah **<br>Id_dosen **<br>Absen<br>Tugas<br>Uts<br>Uas<br>Nilai<br>Mutu |
|----------------------------------------------------------------------------------------------------|----------------------------------------------------------------------------------------------------|
| ld_Mtkuliah *<br>Matakuliah<br>Sks<br>Semester                                                       | Keterangan                                                                                                    |
| Id_Dosen *<br>Nama_Dosen                                                                             |                                                                                                    |
| Id_Dosen **<br>Id_MtKuliah **                                                                        |                                                                                                    |

Media Belajar VB.Net Online & Bimbingan Tugas Akhir - Skripsi

### Membuat Module Koneksi Database

Tujuan utama membuat module ini adalah agar koneksi ke database cukup dibuat satu kali dan dapat digunakan berkali-kali pada semua form dalam project yangbersangkutan dengan hanya menuliskan nama fungsinya.

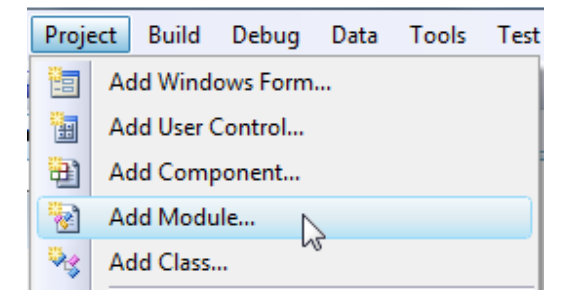

### Coding :

```
Imports System.Data.OleDb
Imports CrystalDecisions.CrystalReports.Engine
Imports CrystalDecisions.Shared
Module Module1
Public Conn As OleDbConnection
Public DA As OleDbDataAdapter
Public DS As DataSet
Public CMD As OleDbCommand
Public DR As OleDbDataReader
Public cryRpt AsNew ReportDocument
Public crtableLogoninfos AsNew TableLogOnInfos
Public crtableLogoninfo AsNew TableLogOnInfo
Public crConnectionInfo AsNew ConnectionInfo
Public CrTables As Tables
PublicSub SetingLaporan()
With crConnectionInfo
            .ServerName = (Application.StartupPath.ToString &"\DBNilai.mdb")
            .DatabaseName = (Application.StartupPath.ToString
&"\DBNilai.mdb")
            .UserID = ""
            .Password = ""
EndWith
        CrTables = cryRpt.Database.Tables
ForEach CrTable In CrTables
            crtableLogoninfo = CrTable.LogOnInfo
            crtableLogoninfo.ConnectionInfo = crConnectionInfo
            CrTable.ApplyLogOnInfo(crtableLogoninfo)
Next
EndSub
```

Media Belajar VB.Net Online & Bimbingan Tugas Akhir - Skripsi

```
PublicSub Koneksi()
        Conn = New OleDbConnection("provider=microsoft.jet.oledb.4.0;data
source=DBNilai.mdb")
        Conn.Open()
EndSub
EndModule
```

jika penulisan coding anda mengalami error, maka anda harus tambahkan references dengan cara sebagai berkut :

- 1. Klik menu project >>Pilih add reference
- 2. Pilih crystalldecisions.crystalreport.engine >> ok
- 3. Lakukan hal yang sama untuk crystalldecisions.share >> ok

| CrystalDecisions.CrystalReports.Engine |
|----------------------------------------|
| CrystalDecisions.CrystalReports.Engine |
| CrystalDecisions.ReportSource いん       |
| CrystalDecisions.ReportSource          |
| CrystalDecisions.Shared                |
| CrystalDecisions.Shared                |
| CrystalDecisions.VSDesigner            |
| CrystalDecisions.Web                   |
| CrystalDecisions.Web                   |
| CrystalDecisions.Windows.Forms         |
| CrystalDecisions.Windows.Forms         |

## Form Login aplikasi pengolahan nilai

| 🖳 Login               |                |
|-----------------------|----------------|
| Nama User<br>Password | ADMIN<br>XXXXX |
|                       | Login Batal    |

Logika program dalam form login :

- 1. Setelah mengisi nama user lalu menekan enter maka kursor pindah ke password
- 2. Setelah mengisi password lalu menekan enter maka kursor pindah ke button Login
- 3. Pada saat Login di klik maka cari nama\_user dan pass\_userdi tabel user

### Media Belajar VB.Net Online & Bimbingan Tugas Akhir - Skripsi

- 4. Jika data tidak ditemukan maka munculkan pesan "password salah"
- 5. Jika data ditemukan, maka form login disembunyikan dan menu untuk admin ditampilkan
- 6. Pada Menuutama panel1 tampilkan kode user, di panel2 tampilkan nama user, di panel3 tampilkan status user

#### Catatan :

Sebelumnya menu utama harus dibuat terlebih dahulu dengan menambahkan MenuStrip dan StatusStrip. Pembahasan tentang hal dapat dilihat dalam video tutorial.

Coding

```
Imports System.Data.OleDb
PublicClass Login
PrivateSub TextBox1_KeyPress(ByVal sender AsObject, ByVal e As
System.Windows.Forms.KeyPressEventArgs) Handles TextBox1.KeyPress
If e.KeyChar = Chr(13) Then
           TextBox2.Focus()
EndIf
EndSub
PrivateSub TextBox2_KeyPress(ByVal sender AsObject, ByVal e As
System.Windows.Forms.KeyPressEventArgs) Handles TextBox2.KeyPress
If e.KeyChar = Chr(13) Then
           Button1.Focus()
EndIf
EndSub
PrivateSub Button1_Click(ByVal sender As System.Object, ByVal e As
System.EventArgs) Handles Button1.Click
Try
Call Koneksi()
            CMD = New OleDbCommand("select * from tbluser where nama_user='"&
TextBox1.Text &"' and pwd_user='"& TextBox2.Text &"'", Conn)
            DR = CMD.ExecuteReader
            DR.Read()
IfNot DR.HasRows Then
               MsgBox("Login gagal")
                TextBox1.Clear()
                TextBox2.Clear()
                TextBox1.Focus()
Else
Me.Visible = False
                MenuUtama.Show()
                MenuUtama.Panel1.Text = DR.Item("id_user")
                MenuUtama.Panel2.Text = DR.Item("nama user")
```

Media Belajar VB.Net Online & Bimbingan Tugas Akhir - Skripsi

```
EndClass
```

## Menu Utama aplikasi pengolahan nilai

Form menu utama digunakan untuk mengintegrasikan semua form yang ada dalam project yang bersangkutan.

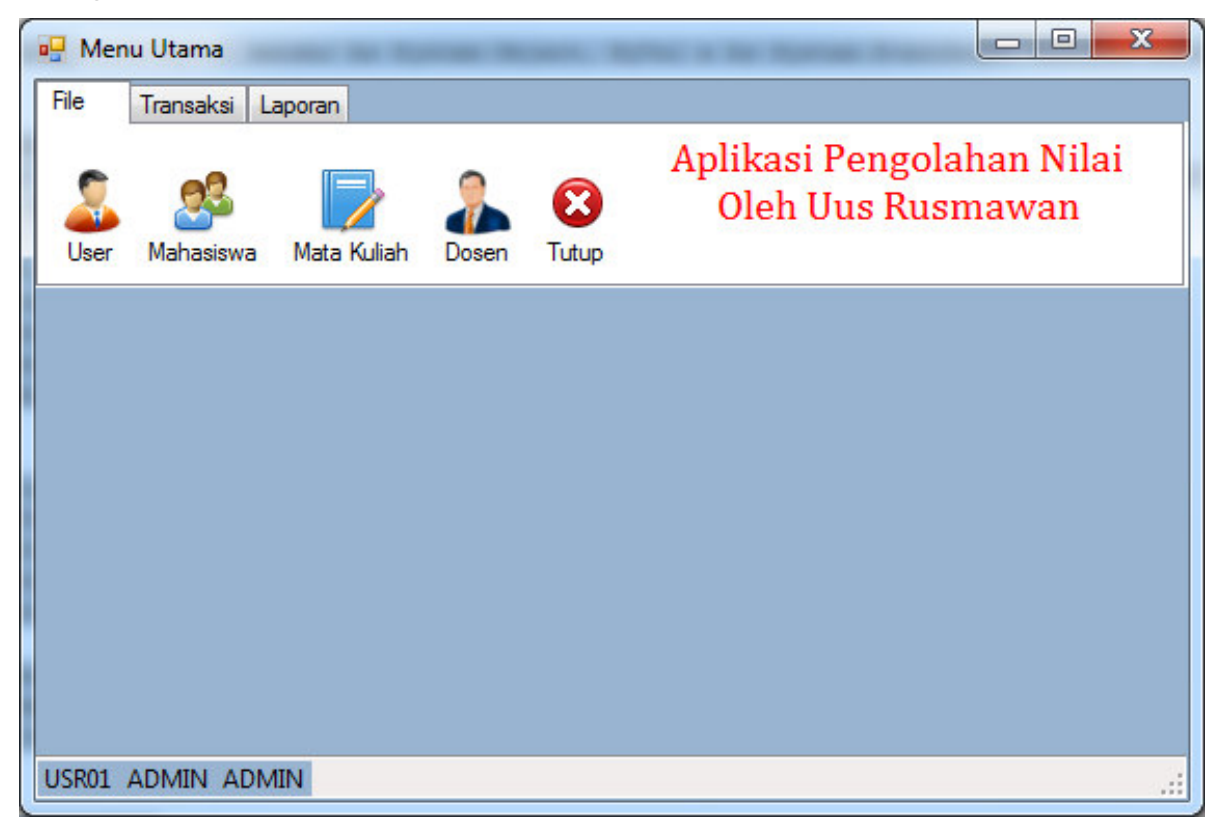

Media Belajar VB.Net Online & Bimbingan Tugas Akhir - Skripsi

### Form User aplikasi pengolahan nilai

Logika dan proses program dalam form User adalah sebagai berikut :

- 1. Kode user dibuat secara otomatis dengan pola "USR01"
- 2. Nama user dan password diketik secara manual
- 3. Status user dipilih dalam combo
- 4. Proses edit dan hapus cukup dengan memilih data user dalam grid maka data akan masuk ke masingmasing textbox atau combo, kemudian lakukan proses edit atau hapus sesuai kebutuhan.

| ID U  | lser                                                   | USR05                                                |                                                       |                                              |
|-------|--------------------------------------------------------|------------------------------------------------------|-------------------------------------------------------|----------------------------------------------|
| Nam   | na User                                                |                                                      |                                                       |                                              |
| Pass  | sword                                                  |                                                      | Status                                                |                                              |
| Prose | 95                                                     |                                                      |                                                       | Cari Data                                    |
|       |                                                        |                                                      |                                                       |                                              |
| Sir   | mpan Ha                                                | pus Batal                                            | Pwd User                                              | Status                                       |
| Sir   | mpan Ha                                                | Batal<br>Nama_User<br>ADMIN                          | Pwd_User<br>ADMIN                                     | Status<br>ADMIN                              |
| Sir   | mpan Ha<br>Id_User<br>USR01<br>USR02                   | Nama_User ADMIN DIA                                  | Pwd_User       ADMIN       Iali                       | Status<br>ADMIN<br>USER                      |
| Sir   | mpan Ha<br>Id_User<br>USR01<br>USR02<br>USR03          | Nama_User       ADMIN       DIA       KAMU           | Pwd_User       ADMIN       Iali       hilap           | Status<br>ADMIN<br>USER<br>OPERATOR          |
| Sir   | mpan Ha<br>Id_User<br>USR01<br>USR02<br>USR03<br>USR04 | Nama_User       ADMIN       DIA       KAMU       UUS | Pwd_User       ADMIN       Iali       hilap       123 | Status<br>ADMIN<br>USER<br>OPERATOR<br>ADMIN |

Dalam pembuatan sebuah form, sebaiknya menggunakan GroupBox agar mengatur posisi objek-objek di dalamnya lebih mudah.

## Form Mahasiswa aplikasi pengolahan nilai

Logika dan proses program dalam form siswa adalah sebagai berikut :

- 1. ID mahasiswa dibuat secara otomatis dengan pola "00001"
- 2. Nama diketik secara manual
- 3. Kelas dipilih dalam combo
- 4. Jurusan tampil secara otomatis berdasarkan kelas yang dipilih dalam combo

Media Belajar VB.Net Online & Bimbingan Tugas Akhir - Skripsi

- 5. Langkan selanjutnya menyimpan data baru tersebut
- 6. Proses edit dan hapus cukup dengan memilih data siswa dalam grid maka data akan masuk ke masingmasing textbox atau combo, kemudian lakukan proses edit atau hapus sesuai kebutuhan.

| ID Mahasiswa                                                          | 00018                                                                         |                                           |                                                                       |   |
|-----------------------------------------------------------------------|-------------------------------------------------------------------------------|-------------------------------------------|-----------------------------------------------------------------------|---|
| Nama Mahasiswa                                                        | [                                                                             |                                           |                                                                       |   |
| Kelas                                                                 | •                                                                             |                                           |                                                                       |   |
| Jurusan                                                               |                                                                               |                                           |                                                                       |   |
|                                                                       |                                                                               |                                           |                                                                       |   |
|                                                                       |                                                                               |                                           |                                                                       |   |
| Proses                                                                |                                                                               |                                           | Cari Data                                                             |   |
| Proses                                                                |                                                                               |                                           | Cari Data                                                             |   |
| Proses                                                                | Ratal                                                                         | <b>E</b><br>Tudun                         | Cari Data                                                             | 1 |
| Proses<br>Ellipsimpan                                                 | apus Batal                                                                    | <b>EX</b><br>Tutup                        | Cari Data                                                             |   |
| Proses<br>Simpan<br>ID_Mahasisv                                       | apus Batal                                                                    | Kelas                                     | Cari Data<br>Jurusan                                                  |   |
| Proses<br>Simpan<br>ID_Mahasisv<br>00001                              | apus Batal<br>va Nama_Mahasiswa<br>MAHASISWA 1                                | Kelas<br>MI13A                            | Cari Data Urusan MANAJEMEN II                                         |   |
| Proses<br>Simpan H<br>ID_Mahasisv<br>00001<br>00002                   | va Nama_Mahasiswa<br>MAHASISWA 1<br>MAHASISWA 2                               | Kelas<br>MI13A<br>MI13A                   | Cari Data Urusan MANAJEMEN II MANAJEMEN II                            |   |
| Proses  Simpan  ID_Mahasisv  00001  00002  00003                      | va Nama_Mahasiswa<br>MAHASISWA 1<br>MAHASISWA 2<br>MAHASISWA 3                | Kelas<br>MI13A<br>MI13A<br>MI13B          | Cari Data Jurusan MANAJEMEN II MANAJEMEN II MANAJEMEN II              |   |
| Proses<br>Simpan H<br>ID_Mahasisv<br>00001<br>00002<br>00003<br>00004 | va Nama_Mahasiswa<br>MAHASISWA 1<br>MAHASISWA 2<br>MAHASISWA 3<br>MAHAISSWA 4 | Kelas<br>MI13A<br>MI13A<br>MI13B<br>MI13B | Cari Data Jurusan MANAJEMEN II MANAJEMEN II MANAJEMEN II MANAJEMEN II |   |

## Form Mata Kuliah aplikasi pengolahan nilai

Proses program dalam pengolahan data mata kuliah hampir sama dengan data mahasiswa.

Media Belajar VB.Net Online & Bimbingan Tugas Akhir – Skripsi

| ID MT Kuliah                                               | Fo                                                                     | mat : AK01 MI                                             | 01 SK01 MA01                           |
|------------------------------------------------------------|------------------------------------------------------------------------|-----------------------------------------------------------|----------------------------------------|
| Nama Mata Kuliah                                           |                                                                        |                                                           |                                        |
| Jumlah SKS                                                 | S                                                                      | emester                                                   |                                        |
| Proses                                                     |                                                                        |                                                           | Cari Data                              |
|                                                            |                                                                        |                                                           |                                        |
| Simpan Hapu                                                | s Batal                                                                | Tutup<br>SKS                                              | Semester                               |
| Simpan Hapu<br>ID_MTKuliah<br>AK01                         | IS Batal<br>MataKuliah<br>AKUNTANSI                                    | SKS<br>3                                                  | Semester<br>1                          |
| Simpan Hapu<br>ID_MTKuliah<br>AK01<br>AK02                 | MataKuliah<br>AKUNTANSI<br>MYOB                                        | SKS<br>3<br>4                                             | Semester<br>1<br>1                     |
| Simpan Hapu<br>ID_MTKuliah<br>AK01<br>AK02<br>AK03         | MataKuliah<br>AKUNTANSI<br>MYOB<br>PENGANTAR E                         | SKS<br>3<br>4<br>3                                        | Semester<br>1<br>1<br>1<br>1           |
| Simpan Hapt<br>ID_MTKuliah<br>AK01<br>AK02<br>AK03<br>MA01 | Batal<br>MataKuliah<br>AKUNTANSI<br>MYOB<br>PENGANTAR E<br>MANAJAMEN K | SKS         3           4         3           2         2 | Semester<br>1<br>1<br>1<br>1<br>1<br>1 |

## Form Dosen aplikasi pengolahan nilai

Bentuk form dosen berbeda dengan form master lainnya karena satu orang dosen dapat mengajar beberapa mata kuliah.

|            |              |          | Mata | Kuliah      |                   |     |          |         |      |
|------------|--------------|----------|------|-------------|-------------------|-----|----------|---------|------|
| 10.0       |              |          |      | ID_MTKuliah | MataKuliah        | SKS | Semester | Pilih [ | (/N] |
| ID Dosen   | D02          |          | - F  | AK01        | AKUNTANSI         | 3   | 1        | YES     | -    |
| Nama Dosen | RUSMAWAN     |          | _    | AK02        | МҮОВ              | 4   | 1        | NO      | -    |
|            |              |          |      | AK03        | PENGANTAR EKONOMI | 3   | 1        | YES     | -    |
|            |              |          |      | MA01        | MANAJAMEN KANTOR  | 2   | 1        | NO      | -    |
| Proses     |              | Can Data |      | MA02        | PERPAJAKAN        | 4   | 1        | YES     | -    |
| P          |              |          |      | MA03        | EXPORT IMPORT     | 4   | 1        | NO      | -    |
| Simpan     | Hapus Batal  | Tutup    |      | MI01        | APLIKOM 1         | 2   | 1        | NO      | -    |
| ID Dose    | n Nama Dosen |          |      | MI02        | LAN               | 2   | 1        | NO      | -    |
| D01        | UUS          |          |      | MI03        | LOGIKA 1          | 2   | 1        | NO      | -    |
| D02        | RUSMAWAN     |          |      | SK01        | KESEKRETARISAN    | 4   | 1        | NO      | -    |
| *          |              |          |      | SK02        | STENO             | 4   | 1        | NO      | -    |
|            |              |          |      | SK03        | PENGEMBANGAN DIRI | 2   | 1        | NO      | -    |
|            |              |          | *    |             |                   |     |          |         | -    |

Media Belajar VB.Net Online & Bimbingan Tugas Akhir – Skripsi

## Form Pengolahan nilai

| 🖳 Nil                                         | ai                                      |                                                                      |       |       |     |     |                           |             |            |  |
|-----------------------------------------------|-----------------------------------------|----------------------------------------------------------------------|-------|-------|-----|-----|---------------------------|-------------|------------|--|
| Kelas<br>AK13<br>AK13<br>MA13<br>MA13<br>MI13 | A A B E A A A A A A A A A A A A A A A A | Mata Kuliah<br>AK01 AKUNTANSI<br>AK02 MYOB<br>AK03 PENGANTAR EKONOMI |       |       |     |     | Dosen<br>D01 UU<br>D02 RU | S<br>SMAWAN |            |  |
|                                               | ID_Mahasiswa                            | Nama_Mahasiswa                                                       | Absen | Tugas | UTS | UAS | Nilai                     | Mutu        | Keterangan |  |
| •                                             | 00010                                   | MAHASISWA 9                                                          | 90    | 80    | 60  | 95  | 82                        | В           | LULUS      |  |
|                                               | 00011                                   | MAHASISWA 10                                                         | 80    | 70    | 80  | 80  | 78                        | С           | LULUS      |  |
| *                                             |                                         |                                                                      |       |       |     |     |                           |             |            |  |
| Sin                                           | 1pan Bata                               | I Tutup                                                              |       |       |     |     |                           |             |            |  |

### Laporan Data Mata Kuliah aplikasi pengolahan nilai

| 🖳 LaporanMaster       |                       |        |             |
|-----------------------|-----------------------|--------|-------------|
| Mata Kuliah Mahasiswa | Dosen Tutup           |        |             |
|                       |                       |        |             |
| Main Report           |                       |        |             |
| LAPORAN               | DATA MATA KULIAH      | SKS    | Semester    |
| AKO2                  | MVOR                  | 4      | 1           |
| AK03                  | PENGANTAR EKONOMI     | 3      | 1           |
| SK01                  | KESEKRETARISAN        | 4      | 1           |
| SK02                  | STENO                 | 4      | 1           |
| SK03                  | PENGEMBANGAN DIRI     | 2      | 1           |
| MA01                  | MANAJAMEN KANTOR      | 2      | 1           |
| MA02                  | PERPAJAKAN            | 4      | 1           |
| MA03                  | EXPORT IMPORT         | 4      | 1           |
| MI01                  | APLIKOM 1             | 2      | 1           |
| MI02                  | LAN                   | 2      | 1           |
|                       |                       |        |             |
| MI03                  | LOGIKA 1              | 2      | 1           |
| MI03<br>AK01          | LOGIKA 1<br>AKUNTANSI | 2<br>3 | 1 1         |
| MI03<br>AK01          | LOGIKA 1<br>AKUNTANSI | 2 3    | 1<br>1<br>• |

Media Belajar VB.Net Online & Bimbingan Tugas Akhir – Skripsi

| LaporanMaster                                                                                                    |                                                                                      |                                                                                                    |              |
|----------------------------------------------------------------------------------------------------|--------------------------------------------------------------------------------------|----------------------------------------------------------------------------------------------------|--------------|
| iata Kuliah Mahasiswa Dosen Tutup                                                                                                    |                                                                                      |                                                                                                    |              |
| а 🍊 🕉 🏪 К 🔸 🕨 א 🚽 🖂 🦓 Айр-                                                                                                    |                                                                                      |                                                                                                    |              |
|                                                                                                    |                                                                                      |                                                                                                    |              |
| LAPORAN DATA MAHASISWA                                                                                                    |                                                                                      |                                                                                                    |              |
| ID_Mahasiswa Nama_Mahasiswa                                                                                                    | Kelas                                                                                | Jurusan                                                                                                    |              |
| 00001 MAHASISWA 1                                                                                                    | MI13A                                                                                | MANAJEMEN INFO                                                                                                    | RMATIKA      |
| 00002 MAHASISWA 2                                                                                                    | MI13A                                                                                | MANAJEMEN INFO                                                                                                    | RMATIKA      |
| 00003 MAHAISSWA 3<br>00004 MAHAISSWA 4                                                                                                    | MI13B                                                                                | MANAJEMEN INFO                                                                                                    | RMATIKA      |
| 00005 MAHASISWA 5                                                                                                    | MA13A                                                                                | MANAJEMEN ADM                                                                                                    | INISTRASI    |
| 00006 MAHASISWA 6                                                                                                    | MA13A                                                                                | MANAJEMEN ADM                                                                                                    | INISTRASI    |
| 00007 MAHASISWA 7                                                                                                    | MA13B                                                                                | MANAJEMEN ADM                                                                                                    | INISTRASI    |
| 00008 MAHASISWA 8                                                                                                    | MA13B                                                                                | MANAJEMEN ADM                                                                                                    | INISTRASI    |
| 00010 MAHASISWA 9                                                                                                    | AK13A                                                                                | AKUNTANSI                                                                                                    |              |
| 00011 MAHASISWA 10                                                                                                    | AK13A                                                                                | AKUNTANSI                                                                                                    |              |
| 00012 MAHASISWA 11                                                                                                    | AK13B                                                                                | AKUNTANSI                                                                                                    |              |
| 00013 MAHASISWA 12                                                                                                    | AK13B                                                                                | AKUNIANSI                                                                                                    |              |
| 00014 MAHASISWA 13                                                                                                    | SK13A                                                                                | SEKKETAKIS                                                                                                    |              |
|                                                                                                    |                                                                                      | 2.01                                                                                                    |              |
| rrent Page No.: 1 Total Page No.: 1 LaporanMaster                                                                                                    | :                                                                                    | Zoom Factor: 100%                                                                                                    | - I <b>X</b> |
| I Conservation of the second second s                                                                                                    | ;                                                                                    | Zoom Factor: 100%                                                                                                    |              |
| In Report In Dosen D01 Nama_Dosen UUS Total Page No.: 1 Total Page No.: 1 Total Page                                                                                                    |                                                                                      | Zoom Factor: 100%                                                                                                    |              |
| ID_Dosen D01<br>Nama_Dosen UUS<br>D_MTKuliah MataKuliah                                                                                                    | SKS                                                                                  | Semester                                                                                                    |              |
| In Report In Contract Descension In Contract Descension In Contract                                                                                                    | sks<br>3                                                                             | Semester<br>1                                                                                                    |              |
| In Report In Contract of the second second s                                                                                                    | SKS<br>3<br>4                                                                        | Semester<br>1                                                                                                    |              |
| Total Page No.: 1         Total Page No.: 1         LaporanMaster       Solution         ata Kuliah       Mahaasiswa       Dosen       Solution         ata Kuliah       Mahaasiswa       Dosen       Solution         Image No.: 1       Total Page No.: 1         Image No.: 1       Image No.: 1         Image No.: 1       Image No.: 1         Ima                                                                                                    | SKS<br>3<br>4<br>3<br>10                                                             | Semester<br>1<br>1                                                                                                    |              |
| rrent Page No.: 1<br>LaporanMaster<br>LaporanMaster<br>Mahasiswa Dosen Vitup<br>ata Kullah Makasiswa Dosen Tutup<br>Comparent Name Dosen Vitus<br>LAPORAN DATA DOSEN<br>Dosen D01<br>Nama Dosen UUS<br>Dosen UUS<br>Dosen Vitus<br>Dosen Vitus<br>Dosen Vitus<br>Dosen Vitus<br>Dosen Vitus<br>Dosen Vitus<br>Dosen Vitus<br>Dosen Vitus<br>Dosen Vitus<br>Dosen Vitus<br>Dosen Vitus<br>Dosen Vitus<br>Dosen Vitus<br>Dosen Vitus<br>Dosen D02<br>Nama Dosen RUSMAWAN                                                                                                    | SKS<br>3<br>4<br>3<br>10                                                             | Semester<br>1<br>1<br>1                                                                                                    |              |
| rrent Page No.: 1<br>LaporanMaster<br>LaporanMaster<br>LaporanMaster<br>Dosen<br>Tutup<br>Compared to the second second                                                                                                    | 5KS                                                                                  | Semester<br>1<br>1<br>Semester                                                                                                    |              |
| rrent Page No.: 1<br>LaporanMaster<br>LaporanMaster<br>ata Kuliah Mahasiswa Dosen Cup<br>ata Kuliah Mahasiswa Dosen Tutup<br>Cosen Dosen Dol<br>Nama_Dosen DO1<br>Nama_Dosen DU1S<br>D_MTKuliah MataKuliah<br>AK01 AKUNTANSI<br>AK02 MYOB<br>AK03 PENGANTAR EKONOMI<br>D_Dosen RUSMAWAN<br>D_MTKuliah MataKuliah<br>AK01 AKUNTANSI<br>AK03 PENGANTAR EKONOMI                                                                                                    | SKS<br>3<br>4<br>3<br>10<br>SKS<br>3                                                 | Semester<br>1<br>1<br>Semester<br>1                                                                                                    |              |
| Total Page No.: 1         Total Page No.: 1         LaporanMaster       Solution       Solution         Image: Solution of the second state of the second state of the second s                                                                                                    | SKS<br>3<br>4<br>3<br>10<br>SKS<br>3<br>3                                            | Semester<br>1<br>1<br>Semester<br>1<br>1                                                                                                    |              |
| Total Page No.: 1         Total Page No.: 1         LaporanMaster       Description       Description         Description       Description       Description       Description         Dosen       D01       Description       Description       Description         D_Dosen       D01       D01       Description       D01         D_MTKuliah       MataKuliah       MataKuliah         AK01       AKUNTANSI       AK02       MYOB         AK03       PENGANTAR EKONOMI       D02       Nama_Dosen       D02         Nama_Dosen       D02       Nama_KO3       PENGANTAR EKONOMI         MAC2       PENGANTAR EKONOMI       MAC2       PENGANTAR EKONOMI                                                                                                    | SKS<br>3<br>4<br>3<br>10<br>5<br>5<br>5<br>5<br>5<br>5<br>5<br>5<br>4<br>3<br>4<br>4 | Semester<br>1<br>1<br>1<br>Semester<br>1<br>1<br>1<br>1<br>1                                                                                                    |              |
| Total Page No.: 1         Total Page No.: 1         LaporanMaster       Description       Description         Description       Description       Description       Description         Description       Description       Description       Description         Description       Dot       Description       Description         Description       Dot       Description       Description         Description       Description       Description       Description         Description       Dot       Description       Description         Description       Description       Description       Description         Description       Description       Description       Description         Description       Description       Description       Description         Description       Description       Description       Description         Description       Description       Description       Description         Description       Description       Description       Description         Description       Description       Description       Description         Description       Description       Description       Description         Nama_Description <th< td=""><td>SKS<br/>3<br/>4<br/>3<br/>10<br/>SKS<br/>3<br/>4<br/>3<br/>10</td><td>Semester 1 1 1 Semester 1 1 1 Semester 1 1 1</td><td></td></th<> | SKS<br>3<br>4<br>3<br>10<br>SKS<br>3<br>4<br>3<br>10                                 | Semester 1 1 1 Semester 1 1 1 |              |
| rrent Page No.: 1<br>LaporanMaster<br>LaporanMaster<br>Mahasiswa Dosen Cup<br>tain Report<br>Dosen D01<br>Nama_Dosen D01<br>Nama_Dosen UUS<br>D_MTKuliah MataKuliah<br>AK01 AKUNTANSI<br>AK02 MYOB<br>AK03 PENGANTAR EKONOMI<br>D_MTKuliah MataKuliah<br>AK01 AKUNTANSI<br>AK03 PENGANTAR EKONOMI<br>D_MTKuliah MataKuliah<br>AK01 AKUNTANSI<br>AK03 PENGANTAR EKONOMI<br>MA02 PERPAJAKAN                                                                                                    | SKS<br>3<br>4<br>3<br>10<br>SKS<br>3<br>4<br>10                                      | Semester 1 1 Semester 1 1 1 1 Semester 1 1 1                                                                                                    |              |

Media Belajar VB.Net Online & Bimbingan Tugas Akhir – Skripsi

## Laporan Data Pengolahan nilai

| Kalaa dag Mata Kuliah                                                          | Sigura dan Mata k                                                          | (ulinh            |                            |                 |                 |                   |                |                              |   |
|--------------------------------------------------------------------------------|----------------------------------------------------------------------------|-------------------|----------------------------|-----------------|-----------------|-------------------|----------------|------------------------------|---|
|                                                                                |                                                                            |                   | Nama Mahasis               | wa              |                 |                   |                |                              | ĩ |
|                                                                                |                                                                            |                   | Kelas                      |                 |                 |                   |                |                              |   |
| Preview                                                                        | Pr                                                                         | eview             | 10100                      |                 |                 |                   |                |                              |   |
| Main Report                                                                    |                                                                            |                   |                            |                 |                 |                   |                |                              |   |
| LAPORAN<br>Kelas<br>MataKuliah<br>Nama_Dosen                                   | <b>DATA NILAI</b><br>AK13A<br>AKUNTANSI<br>UUS                             |                   |                            |                 |                 |                   |                |                              |   |
| LAPORAN<br>Kelas<br>MataKuliah<br>Nama_Dosen<br>ID_Mahasiswa                   | AK13A<br>AKUNTANSI<br>UUS<br>Nama_Mahasiswa                                | Abser             | 1 Tugas                    | UTS             | UAS             | Nilai             | Mutu           | Keterangan                   |   |
| LAPORAN<br>Kelas<br>MataKuliah<br>Nama_Dosen<br>ID_Mahasiswa<br>00010          | AK13A<br>AKUNTANSI<br>UUS<br>Nama_Mahasiswa<br>MAHASISWA 9                 | Abser<br>90       | n Tugas<br>80              | UTS<br>60       | UAS<br>95       | Nilai<br>82       | Mutu<br>B      | <u>Keterangan</u><br>LULUS   |   |
| LAPORAN<br>Kelas<br>MataKuliah<br>Nama_Dosen<br>ID_Mahasiswa<br>00010<br>00011 | AK13A<br>AKUNTANSI<br>UUS<br>Nama_Mahasiswa<br>MAHASISWA 9<br>MAHASISWA 10 | Abser<br>90<br>80 | n Tugas<br>80<br>70        | UTS<br>60<br>80 | UAS<br>95<br>80 | Nilai<br>82<br>78 | Mutu<br>B<br>C | Keterangan<br>LULUS<br>LULUS |   |
| LAPORAN<br>Kelas<br>MataKuliah<br>Nama_Dosen<br>ID_Mahasiswa<br>00010<br>00011 | AK13A<br>AKUNTANSI<br>UUS<br>Nama_Mahasiswa<br>MAHASISWA 9<br>MAHASISWA 10 | Abser<br>90<br>80 | 1 <b>Tugas</b><br>80<br>70 | UTS<br>60<br>80 | UAS<br>95<br>80 | Nilai<br>82<br>78 | Mutu<br>B<br>C | Keterangan<br>LULUS<br>LULUS | • |

| 🚽 LaporanNilai        | the factory data                                     |                                             |                            |                |                |                |                |             |                         |      |   |
|-----------------------|------------------------------------------------------|---------------------------------------------|----------------------------|----------------|----------------|----------------|----------------|-------------|-------------------------|------|---|
| Kelas dan Mata Kuliah | Siswa dan Ma                                         | ata Kuliah                                  |                            |                |                |                |                |             |                         |      |   |
|                       | ▼ 00003 ▼                                            |                                             | Nama Mahasiswa MAHASISWA 3 |                |                |                |                |             |                         |      |   |
|                       | -                                                    |                                             | Kelas                      | MI13B          |                |                |                |             |                         |      |   |
| Preview               |                                                      | Preview                                     |                            |                |                |                |                |             |                         |      |   |
|                       | ( ∢ → н 🖗                                            | ∞ M M³ •                                    |                            |                |                |                |                |             |                         |      |   |
| Main Report           |                                                      |                                             |                            |                |                |                |                |             |                         |      |   |
|                       | LAPORAN E<br>ID_Mahasiswa<br>Nama_Mahasiswa<br>Kelas | DATA NILAI<br>00003<br>MAHASISWA 3<br>MI13B |                            |                |                |                |                |             |                         |      | Ê |
|                       | Mata Kuliah                                          |                                             | Absen                      | Tugas          | UTS            | UAS            | Nilai          | Mutu        | Keterangan              |      | E |
|                       | APLIKOM 1<br>LAN<br>LOGIKA 1                         |                                             | 50<br>90<br>90             | 60<br>70<br>60 | 80<br>50<br>50 | 50<br>90<br>90 | 60<br>75<br>74 | C<br>C<br>C | LULUS<br>LULUS<br>LULUS |      |   |
|                       |                                                      |                                             |                            |                |                |                |                |             |                         |      |   |
| Current Page No - 1   |                                                      |                                             | Total D                    | ane No · 1     |                |                |                |             | Zoom Factors            | 100% |   |